# 药品配送企业发票管理操作指引

## 药品发票管理业务介绍

药品发票管理模块主要用于配送会员给买方会员开具药品发票,买方会员确认发票和双方对发票信 息的管理。

#### 一、创建发票

**配送会员**登录系统,打开【发票管理】-【创建发票】-【从药品创建】界面, 买方会员收货后, 配送会员就可以给买方会员开具订单的发票。

## 1.1 查询订单药品

在创建发票界面,输入订单编号、买方会员、药品名等字段,点击"查询"对订单药品进行组合查

询。

| 📀 交易系统                                                            |                                                         |
|-------------------------------------------------------------------|---------------------------------------------------------|
| > 选择货票同行 (药品)                                                     | <ul> <li>- 《 从药品创建</li> </ul>                           |
| → 选择货票同行 (疫苗)                                                     | 发票管理 >> 创建药品发票                                          |
| > 上传药品质检报告扫描件                                                     | 订单编号 死方会员 ▲~                                            |
| > 上传疫苗质检报告扫描件                                                     |                                                         |
| > 订单明细查询                                                          | 查询 创建发票 创建电子发票                                          |
| > 药品订单明细列表                                                        |                                                         |
| > 疫苗订单明细列表                                                        | □ 订单编号 买方会员 药交ID 产品名称 药品名称 药品类别 成交价俗(包装单位) 收货数量 已开票数量 本 |
| > 发货明细查询                                                          |                                                         |
| > 药品发货明细列表                                                        |                                                         |
| > 疫苗发货明细列表                                                        |                                                         |
| 🕏 发票管理 💙                                                          |                                                         |
| <ul> <li>)创建发票</li> <li>&gt; 从药品创建</li> <li>&gt; 从疫苗创建</li> </ul> |                                                         |

#### 1.2 创建发票

在创建发票界面,勾选药品订单,输入本次支付数量,点击"创建发票"按键创建药品发票,发送 给买方会员确认发票。一个订单可以创建多次发票,直到创建发票的药品数量等于收货数量。

| 🕞 交易系统        |                                                           |
|---------------|-----------------------------------------------------------|
| > 选择货票同行 (药品) | ✓ 《 从药品创建                                                 |
| >选择货票同行 (疫苗)  | 发票管理 >> 创建药品发票                                            |
| > 上传药品质检报告扫描件 | 订单编号 天方会员 2/                                              |
| > 上传疫苗质检报告扫描件 | 药品名 药品类别 ✓                                                |
| > 订单明细查询      | 查 询 创建发票 创建电子发票 <sup>10</sup>                             |
| > 药品订单明细列表    |                                                           |
| > 疫苗订单明细列表    | □ 订单题号 头方萤页 约父ID 产品各称 约品各称 约品关制 成父们怕(已装单位) 权贞数重 已并示数重 本次3 |
| > 发货明细查询      | 无数据                                                       |
| > 药品发货明细列表    |                                                           |
| > 疫苗发货明细列表    |                                                           |
| 5 发票管理 💙      |                                                           |
| > 创建发票        |                                                           |
| → 从药品创建       |                                                           |
| > 从疫苗创建       |                                                           |

#### 1.3 取消与修改发票

在取消与修改发票界面, 配送会员可以根据发票代码、发票号码、创建时间、收发票会员查询到 需要取消或修改的发票信息,进行取消或修改操作。

| 🕝 交易系统        |                              |         |                     |                |             | 🥐 xi@:  |            | - ×       | <b>*</b> 🖓 | 8  |    |
|---------------|------------------------------|---------|---------------------|----------------|-------------|---------|------------|-----------|------------|----|----|
| > 选择货票同行 (药品) | <ul> <li>— 《 取消与修</li> </ul> | 政药品发票   |                     |                |             |         |            |           |            | »  | 0  |
| > 选择货赢同行(疫苗)  | 发票管理 » 取消与修改药品               | 发票      |                     |                |             |         |            |           |            |    |    |
| > 上传药品质检报告扫描件 |                              | 发票代码    |                     |                |             | 发票号码    |            |           |            |    |    |
| > 上传疫苗质检报告扫描件 |                              | 创建时间    | ]-[]                |                |             | 救发票会员 ▲ |            |           |            |    |    |
| > 订单明细查询      |                              | 查询      |                     |                |             |         |            |           |            |    |    |
| > 药显订单明细列表    |                              |         |                     |                |             | 1       |            | T and I   |            |    |    |
| > 疫苗订单明细列表    | 发票代码                         | 发票号码    | 创建时间                | 开发票会员          | 収发票会员       | 发票金額(元) | 货票同行       | 备注        | 关联两款制      | 1  | 操作 |
| > 发货明细查询      | 11111111                     | 5455455 | 2021-05-27 13:40:33 | MUSTIC TO MORE | DIA P ANADA | 10      | 74         |           |            |    |    |
| > 药品发货明细列表    |                              |         |                     |                |             | 页:      | 共1条记录,每页显示 | 15 🖌 条, 跳 | 東 萬田       | 跳转 |    |
| > 疫苗发货明细列表    |                              |         |                     |                |             |         |            |           |            |    |    |
| 😼 发票管理 👻      | 1                            |         |                     |                |             |         |            |           |            |    |    |
| > 创建发票        |                              |         |                     |                |             |         |            |           |            |    |    |
| > 从药品创建       |                              |         |                     |                |             |         |            |           |            |    |    |
| > 从疫苗创建       |                              |         |                     |                |             |         |            |           |            |    |    |
| > 取消与修改发票     |                              |         |                     |                |             |         |            |           |            |    |    |
| > 取満与修改药品发票   |                              |         |                     |                |             |         |            |           |            |    |    |
| > 取消与修改疫苗发展   |                              |         |                     |                |             |         |            |           |            |    |    |

注:已经被买方会员确认的发票,不可再进行取消或修改的操作。

# 二、发票信息查询

**配送会员**登录系统,打开【发票管理】-【普通发票信息查询】/【货票同行发票信息查询】界面, 配送会员可以查询到曾经开具过的所有发票,并查看发票的详情。

## 2.1. 查询发票信息

在发票信息查询界面,可输入发票代码、发票号码、开发票方会员、收发票方会员、发票金额、创 建时间、发票状态等字段,点击"查询"对药品发票进行组合查询。

| 🕞 交易系统                                                    | =                             |                  |                           |              |                 |                     | 🤗 x:0: 💷  |         |                  | ×         | <b>*</b> 🗘 🛠 | ወ            |
|-----------------------------------------------------------|-------------------------------|------------------|---------------------------|--------------|-----------------|---------------------|-----------|---------|------------------|-----------|--------------|--------------|
| > 上传疫苗透验报告扫描体                                             | <ul> <li>✓ 《 普通药品发</li> </ul> | 票信息查询            |                           |              |                 |                     |           |         |                  |           | ,            | » ()         |
| > 订单明细查询                                                  | 产品发票管理 » 发票信息查询               |                  |                           |              |                 |                     |           |         |                  |           |              |              |
| > 药品订单明细列表                                                | 发票代码                          |                  | 没票号                       | 86           |                 | 开发票方会               | 员 配送企业测试  |         | 收发票7             | 金凤        |              |              |
| > 疫苗订单明细列表                                                | 发票确认单位                        |                  | 发票金                       | ŧ            |                 | 订单编                 | ş         |         | 订单明料             | 1995      |              |              |
| > 发货明细查询                                                  | 创建时间<br>☆晋分本 □ 待論:            |                  | の調明<br>オーロ 場応 との定体 ロ 管理机制 | 1回 -<br>5    |                 | 确认日                 | 期         |         |                  |           |              |              |
| > 药品发货明细列表                                                | -                             | 间                |                           |              |                 |                     |           |         |                  |           |              |              |
| > 疫苗发货明细列表                                                | 发票代码 发票号码                     | 开发票方会员 收发票方会员    | 发票确认单位 发票金                | 類 创建E        | 101 <b>\$</b> 2 | 际收票时间 确认日期          | 发票状态 退回理由 | 发票开具备注  | 管理机构意见           | 关联两册制     | 操作           |              |
| ▲ 发票管理                                                    | 1231 12312321                 | 配送企业则试 测试账号专用    | 测试账号专用 24                 | 2021-09-27   | 11:37:39 20     | 21-10-19 2021-10-19 | 已确认       |         |                  | 未关联       | 修改發注 查看电     | 子发展          |
| > 凹螺灰质                                                    |                               |                  |                           |              |                 |                     |           | 页: 共1条记 | <b>艮、每页显示</b> 15 | ✔ 条. 別時到論 |              |              |
| > 从疫苗创建                                                   |                               |                  |                           |              |                 |                     |           |         |                  |           |              |              |
| > 取消与修改发票                                                 |                               |                  |                           |              |                 |                     |           |         |                  |           |              |              |
| > 取消与修改药品发票                                               |                               |                  |                           |              |                 |                     |           |         |                  |           |              |              |
| > 取消与修改疫苗发展                                               |                               |                  |                           |              |                 |                     |           |         |                  |           |              |              |
| > 普通发票信息查询                                                |                               |                  |                           |              |                 |                     |           |         |                  |           |              |              |
| <ul> <li></li></ul>                                       |                               |                  |                           |              |                 |                     |           |         |                  |           |              |              |
| 🕞 交易系统                                                    | =                             |                  |                           |              |                 |                     |           |         | (                | ) 欢迎: 👔   |              | <b>i p</b> s |
| > 上传疫苗质检报告扫描件                                             | - «                           | 货票同行药品发票信息       | 查询                        |              |                 |                     |           |         |                  |           |              |              |
| > 订单明细查询                                                  | 产品发票管理 » 发                    | <b>艾票信息查询</b>    |                           |              |                 |                     |           |         |                  |           |              |              |
| > 药品订单明细列表                                                | 发票作                           | C69              |                           |              | 发票号码            | ]                   |           | 开发票方    | 会员 配送企业          | 迎试        |              |              |
| > 疫苗订单明细列表                                                | 发票确认自                         | 自位               | =                         |              | 发票金额            |                     |           | 订单      | 編号               |           |              |              |
| > 发伤明细香词                                                  | 创建印                           | A                |                           |              | 收票时间            | · [                 |           | 确认      | 日期               | -         |              |              |
| 、本中学会中の対率                                                 | 发票的                           | 大态 🗌 待确认 🗌 已确认 🗌 | 删除 🗌 退回 🗌 修改中 🗌           | ] 提交上级审核 🗌 曽 | 理机构拒绝 *(可象      | 5选)                 |           |         |                  |           |              |              |
| <ul> <li>E2000200000000000000000000000000000000</li></ul> |                               | 查询               | 母田                        |              |                 |                     |           |         |                  |           |              |              |
| > 股田发员明珈列表                                                | 发票代码                          | 发票号码 开发票方式       | 会 收发票方会员                  | 发票确认单位       | 发票金额            | 创建日期                | 实际收票时间    | 确认日期    | 发票状态             | 退回理由      | 发票开具备注       | 管理核          |
| 5 友票管理                                                    | 234234234                     | 3453453 配送企业》    | 则试 测试账号专用                 |              | 48              | 2021-09-27 15:40:53 |           |         | 待确认              |           |              |              |
| > 创建发票                                                    |                               |                  |                           |              |                 |                     |           |         |                  |           | 页: 共1条词      | 3录, 毎页       |
| > 从药品创建                                                   |                               |                  |                           |              |                 |                     |           |         |                  |           |              |              |
| > 从疫苗创建                                                   |                               |                  |                           |              |                 |                     |           |         |                  |           |              |              |
| > 取消与修改发票                                                 |                               |                  |                           |              |                 |                     |           |         |                  |           |              |              |
| > 取消与修改药品发票                                               |                               |                  |                           |              |                 |                     |           |         |                  |           |              |              |
| > 取消与修改疫苗发票                                               |                               |                  |                           |              |                 |                     |           |         |                  |           |              |              |
| > 普通发票信息查询                                                |                               |                  |                           |              |                 |                     |           |         |                  |           |              |              |
| > 普通药品发票信息查询                                              |                               |                  |                           |              |                 |                     |           |         |                  |           |              |              |
| > 普通疫苗发票信息查询                                              |                               |                  |                           |              |                 |                     |           |         |                  |           |              |              |
| > 货票同行发票信息查询                                              |                               |                  |                           |              |                 |                     |           |         |                  |           |              |              |
| > 货票同行药品发票信息查询                                            |                               |                  |                           |              |                 |                     |           |         |                  |           |              |              |

# 2.2 查看发票详情

在发票信息查询界面,在列表里点击发票的发票代码,可以进入药品发票明细框,查看发票的详 情。

| 发票明细信息                 |                         |             |           |                         |        |      |     |      |       |       |  |
|------------------------|-------------------------|-------------|-----------|-------------------------|--------|------|-----|------|-------|-------|--|
| 发票基本信息                 | 11.                     |             |           |                         |        | t.   |     |      |       |       |  |
| 发票编号                   | 3120210927000           | 0166608     | 93        | 发票                      | 代码     | 1231 |     |      |       |       |  |
| 发票号码                   | 12312321                |             | 发票金额 24 元 |                         |        | 元    |     |      |       |       |  |
| 开发票方会员                 | 配送企业测试                  | 收发票方会员 测试   |           |                         | 测试账号专用 |      |     |      |       |       |  |
| 发票创建时间                 | 2021-09-27 11:37:39     |             |           | 发票状态 已                  |        |      | 已确认 |      |       |       |  |
| 备注                     |                         |             |           |                         |        |      |     |      |       |       |  |
| *发票附件                  |                         |             |           | ◆发票确认扫描                 | 餠牛     |      |     |      |       |       |  |
| 发票订单信息                 |                         |             |           |                         |        |      |     |      |       |       |  |
| 订单编号                   | 订单明细号                   | 药交ID        | 产品名       | 创建时间 药品                 |        | 数量   | 单位  | 开票数量 | 单价(元) | 金额(元) |  |
| 222021082700048<br>597 | 212021082776<br>673_001 | 27483<br>61 | 注射用亚叶酸钙   | 2021-08-27 0<br>9:06:43 |        | 1    | 盒   | 1    | 24    | 24.00 |  |